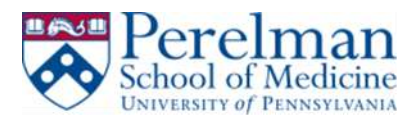

# <u>PMACS VPN – Windows Automated Install and Configuration</u> (Preferred)

This guide will help you install and configure Pulse Secure VPN client automatically. It will also show you how to properly disconnect when you're done with your session.

## **Prerequisites:**

- 1. Windows
- 2. Local administrator rights
- 3. Firefox
- 4. Java

### **Installation:**

- 1. Make sure you have installed Firefox. If you do not have it, please visit <u>https://www.mozilla.org/en-US/firefox/new/</u>.
- 2. Make sure you have Java installed. If you do not have it, please visit www.java.com to install.
- 3. From Firefox go to https://remote.pmacs.upenn.edu

|                   | a stano rest contract                   | 1997 (1991)                                                                                                    |
|-------------------|-----------------------------------------|----------------------------------------------------------------------------------------------------|
| stons t<br>uise S | e the Peretrum School<br>acture SSL VPN | ( Medicine                                                                                                    |
| 002302            |                                         |                                                                                                    |
| ername            | PWACS Diamana                           | Please sign in to begin your became seconds.<br>This spectrum is for one by authorized Personan School of Predicine personnel why                                                                                                    |
| anner             |                                         | Movetherized was of the webern (including attempt to gate maniforched access) is anisolated and may be sugged to doke and/or criminal paralities.<br>Siles of the wybern requires the logged or membrand without entries and the resulting input way be provided to loke entries which access in court. |
|                   | Carlo Carlos                            | lifes of this system constitutes consent to such maritering.                                                                                                    |

- 4. Enter your PMACS username and password
- 5. Click Sign in
- 6. Choose your DUO authentication method

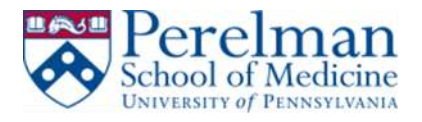

| WATHER of PERSONANIA | Device.  | phone_push (Android)   |                  |
|----------------------|----------|------------------------|------------------|
| this? 년<br>네o?       | Choose a | n authentication metho | d                |
|                      | Duo F    | PUSh RECOMMENDED       | Send Me a Push   |
|                      | Passo    | ode                    | Enter a Passcode |

7. Click on Start under Client Application Sessions

| Out Tookingto                                                  |        |
|----------------------------------------------------------------|--------|
| 2 Junos Palse for Windows x0.9<br>401 for Windows x 51.5-61495 | 0      |
| Duros Palse for Mac<br>swit for Case - 5.1.4.81491             | e.     |
|                                                                |        |
| CCER FILE SERVER "cookfilm"                                    | Saun 2 |
| afortilleserver                                                |        |
| resul frames                                                   |        |
| You don't have any terminal meteors.                           |        |
| The Analysis Insure                                            |        |
| Pube Sectore                                                   | Start  |

8. Click Allow

| May 1995 (Jerostophus aseroadus na 1945)                                                                                                    | Cartinue Botting Allow. |
|----------------------------------------------------------------------------------------------------|-------------------------|
| No. Secan                                                                                                    | Wild and Advent         |
| Yease wait                                                                                                    |                         |
| aurching Pulan Secure. The may take from a few seconds to a couple of minutes, depending on your bandwidth.                                                |                         |
|                                                                                                    |                         |
|                                                                                                    |                         |
|                                                                                                    |                         |
|                                                                                                    |                         |
| ai and prevents the Albe Braue Name Name Name Name<br>Decisionses and the Albe Braue Name Name Name Name<br>Entrings, field & Contempting the parallelite. |                         |
|                                                                                                    |                         |

9. Click Allow and Remember

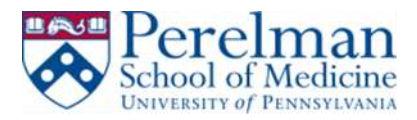

| arn More  |                    |
|-----------|--------------------|
|           |                    |
| Allow Now | Allow and Remember |

#### 10. Click Run

| ٢           | Name:               | Pulse Secure Setup Applet             |  |  |  |
|-------------|---------------------|---------------------------------------|--|--|--|
|             | Publisher:          | Juniper Networks, Inc.                |  |  |  |
|             | Location:           | https://remote.pmacs.upenn.edu        |  |  |  |
| Do not show | this again for apps | from the publisher and location above |  |  |  |
|             |                     |                                       |  |  |  |
|             |                     |                                       |  |  |  |

#### 11. Click Allow

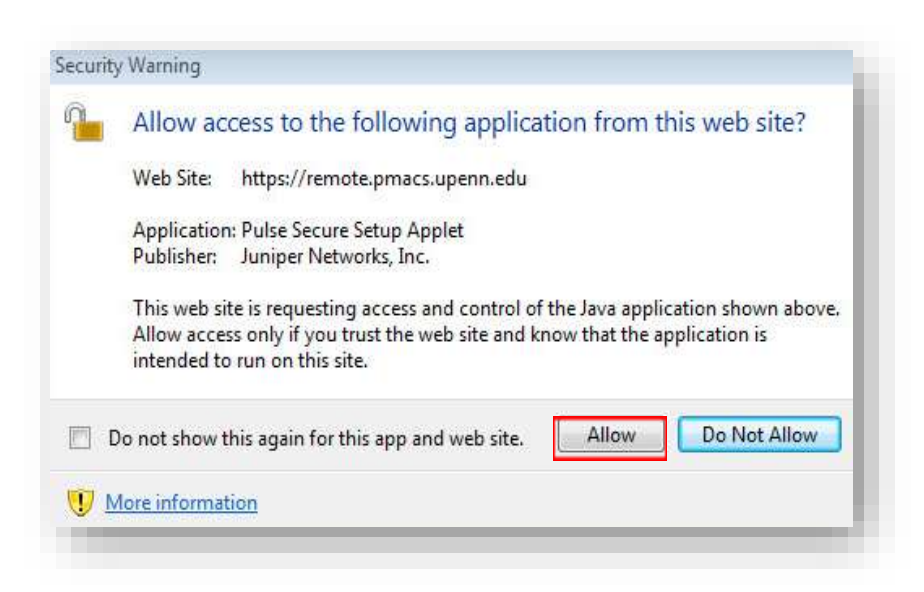

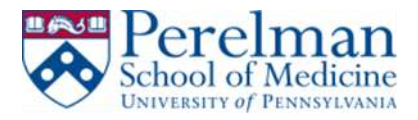

| Do you want to dov<br>following server? | nload, install,        | and/or exe | cute softwa | are from the |
|-----------------------------------------|------------------------|------------|-------------|--------------|
| Product Name: I                         | Pulse Secu             | ıre        |             |              |
| Software Name: I                        | <sup>D</sup> ulse Secu | ıre        |             |              |
| Server Name: 1                          | emote.pm               | acs.upe    | nn.edu      |              |
| Always                                  | Ye                     | es   [     | No          | -            |

13. Pulse will start downloading.

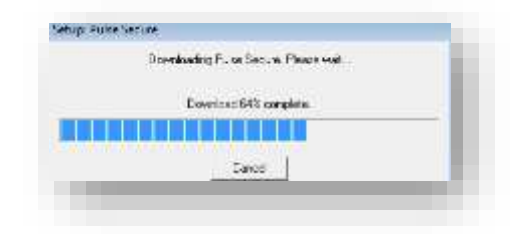

14. Click Yes after the download is done

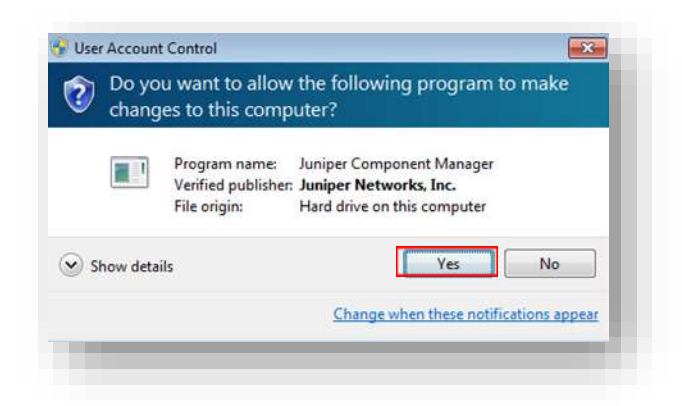

15. Pulse will automatically connect after successful install.

## **Disconnect Instructions:**

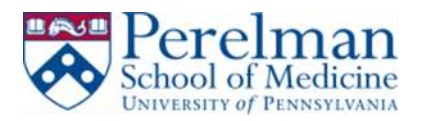

1. Click on the Pulse Secure icon in the system tray bar or in the Pulse Secure programs folder.

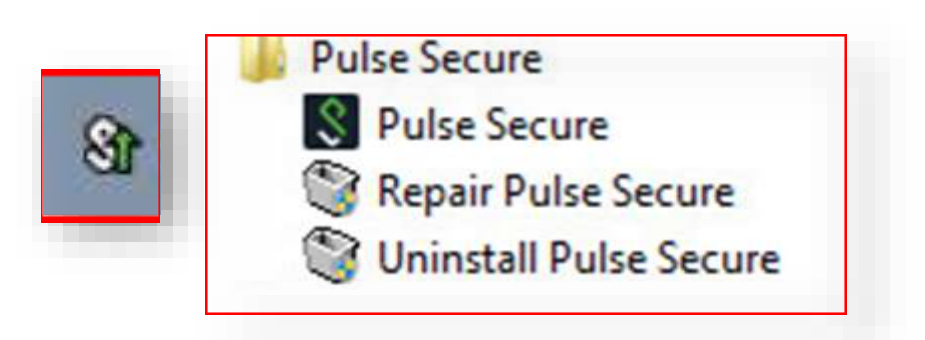

2. Click Disconnect

| Connect           |    |                        |   |
|-------------------|----|------------------------|---|
| Disconnect        |    |                        |   |
| Cancel            |    |                        |   |
| Suspend<br>Resume |    | Open Pulse Secure      |   |
| Extend Session    | 18 | remote.pmacs.upenn.edu | • |
|                   | Q  | Exit                   |   |
|                   |    |                        |   |
|                   |    |                        |   |
|                   |    |                        |   |

Disconnect

**~** 

## **Remote Desktop Connection Notes**

• When remoting into your computer please remember to change the username to PMACS\username as shown below.

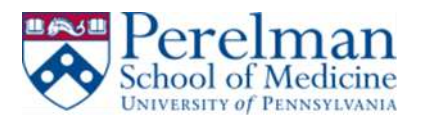

| Acac            | lemics Admissions & A                                                                                                    | Aid Rese |
|-----------------|----------------------------------------------------------------------------------------------------|----------|
| Vindows Secur   | ity                                                                                                    | ×        |
| Enter your      | credentials                                                                                                    |          |
| These creden    | ials will be used to connect to be a set of the set of the set of |          |
|                 |                                                                                                    |          |
| NAME OF TAXABLE | PMACS\username                                                                                                    |          |
| 8               | Password                                                                                                    |          |
|                 | Domain: PMACS                                                                                                    |          |
| Rem             | ember my credentials                                                                                                    |          |
|                 |                                                                                                    |          |
|                 | ОК                                                                                                    | Cancel   |
| Ve              |                                                                                                    |          |